## **ēlo** URL 入力による OS update の手順

注意)各種設定が reset されますので、必要時以外は実施しないようにお願いします。

1) OS を update するデバイスを通電し、オンライン状態で、EloView にログインしてください。

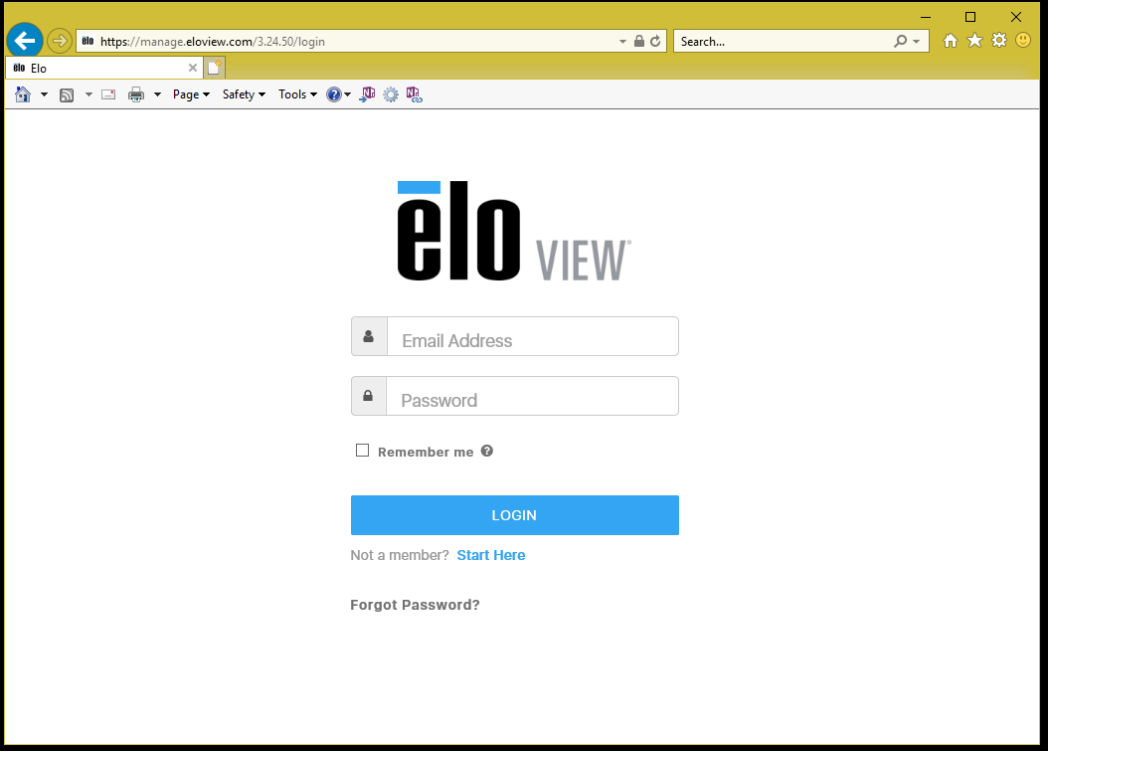

2) Device タブをクリックして、OS を update するデバイスをクリックして選択して下さい。

| PIO              |               |       |              | Dashboard | Devices         |          | Dev Zone   About  <br>Content / | Support | Masahiro Tsumura<br>Account ~ |
|------------------|---------------|-------|--------------|-----------|-----------------|----------|---------------------------------|---------|-------------------------------|
| Devices (1)      |               |       |              |           |                 |          | 击 Device Gr                     | oups    | 0                             |
| Search devices   |               |       |              | Filter 👻  | Save Filter - O | B<br>• 0 | © ELO (1)                       |         |                               |
| Name             | Serial Number | Group | Site Address | FI        | mware Version   |          |                                 |         |                               |
| 🗆 🌒 ESY15i1 revB | 1173028826    | ELO   | yokohama     | 3.        | 24.38           |          |                                 |         |                               |

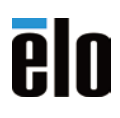

3) Device の Details が表示されますので、Software タブをクリックします。

| ēln                                         |           |                          |                                  |                          | Dev Zone A                   | bout   Support | Masahiro Tsumura 🛩 |
|---------------------------------------------|-----------|--------------------------|----------------------------------|--------------------------|------------------------------|----------------|--------------------|
| elo powerod by EloView                      |           |                          | Dashboard                        | Devices                  | Content                      | Activity       | Account ~          |
| <ul> <li>ESY15i1 revB</li> </ul>            |           |                          |                                  |                          |                              |                |                    |
| Details Software Settings                   | Whitelist | Reboot Timer             | Peripheral Configuration         |                          |                              |                |                    |
| Details                                     |           |                          |                                  |                          |                              |                | Edit               |
| Device Name                                 | Address   | 5                        |                                  | Group Nar                | me                           |                |                    |
| ESY15i1 revB                                | Hanham    | ada BLDG 2F 1-19-20 Shir | iyokohama, yokohama, kanagawa, 2 | ELO                      |                              |                |                    |
| Site Name                                   | 22-0033   | , Japan                  |                                  | Last Rebo                | ot                           |                |                    |
| NA                                          | Serial N  | umber                    |                                  | 1 minutes a              | igo, 3:24 PM                 |                |                    |
| Device Medal Name                           | 11730284  | 826                      |                                  | Online Sin               |                              |                |                    |
| Device Model Name                           | Time Zo   | one                      |                                  | Online Sin               | 100 2.75 BM                  |                |                    |
| 1-3ERIE3-2.0-310_13_7.1.1_0-3ER30R_FAREE-30 | Asia/Tok  | yo                       |                                  | 31 seconds               | ago, 5:25 PM                 |                |                    |
|                                             |           |                          |                                  | Site Conta               | act                          |                |                    |
|                                             | GPS Co    | -ordinate                |                                  | Masahiro T               | sumura                       |                |                    |
|                                             | 0, 0      |                          |                                  | +81-45-47<br>masahiro.ts | 8-2161.<br>sumura@elotouch.c | om             |                    |

 以下の「OS Update」の下にある「Update Available」右のギアマークをクリックします。 最新のバージョンにアップデートされます。(バージョンの選択はできません)

| <b>タッチパネル・</b> ミ                   | リフテハブガ                                 | 귀승가               | Dev Zone                 | e About Supp  | ort             |              |
|------------------------------------|----------------------------------------|-------------------|--------------------------|---------------|-----------------|--------------|
| Touch Panel powered by EloView     |                                        | hboard Devic      | es Content Sche          | dule Activity | Accounts ~      |              |
| <                                  |                                        |                   |                          |               |                 |              |
| Details Contents on Device S       | oftware Settings White                 | list Reboot Timer | Peripheral Configuration | Activity Apps | Reset Exception | GMS Settings |
| Software                           |                                        |                   |                          | Upload        | d Logs Edit     |              |
| <b>Version</b><br>5.000.010.0019+p | OS Update <i>C</i><br>Update Available | •                 |                          |               |                 |              |
| Last Updated<br>12/28/2021         | Log Storage<br>144MB                   |                   |                          |               |                 |              |
| OS 360 Status<br>Expired           |                                        |                   |                          |               |                 |              |
| OS 360 Expires<br>NA               |                                        |                   |                          |               |                 |              |
| 5) 「Enable Custom UR               | L Path」にチェッ                            | クを付けます            | 0                        |               |                 |              |
| Software Update                    |                                        |                   |                          |               |                 |              |
| Available Versions*                |                                        |                   |                          |               |                 |              |
| 5.000.028.0071+p (Latest)          |                                        | ~                 |                          |               |                 |              |
| OTA Size: 1605.86 MB               |                                        |                   |                          |               |                 |              |

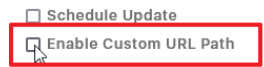

| Cancel | Confirm |
|--------|---------|
|        |         |

## elo

6) 「Enable Custom URL Path」の下に表示されたテキストボックスに下記のカスタム URL を入力して 「Confirm」ボタンをクリックします。

| Software Update                                                              |   |
|------------------------------------------------------------------------------|---|
| Available Versions*                                                          |   |
|                                                                              |   |
| 5.000.028.0071+p (Latest)                                                    | ř |
| OTA Size: 1605.86 MB                                                         |   |
| Schedule Update                                                              |   |
| 🗹 Enable Custom URL Path                                                     |   |
| n/systemUpdate/custom-ota/5.000.028.0071+p/elo-i-series-4_0-perf-gms-ota.zip |   |

7) 確認のメニューが表示されますので、Yesをクリックし、アップデートを開始してください。

Confirm

Cancel

| Alert                                                     |     |
|-----------------------------------------------------------|-----|
| Are you sure you want to apply the update to your device? |     |
|                                                           |     |
|                                                           | Yes |

8) 以下のように Downloading が始まることを確認してください。

| Details   | Contents on Device | Software    | Settings | 1 |  |  |
|-----------|--------------------|-------------|----------|---|--|--|
| Softwa    | е                  |             |          |   |  |  |
|           |                    |             |          |   |  |  |
| Version   |                    | OS Update 🤁 |          |   |  |  |
| 5.000.025 | 0091+p             | Downloading |          |   |  |  |
| 1 + 1     |                    | 1%          |          |   |  |  |
| Last Upda | ateo               | Log Storago |          |   |  |  |

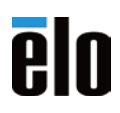

9) Downloading Completed が表示されることを確認してください。

|      | Details              | Contents on Device | Software                             | Settings | Whiteli  |  |  |  |  |  |  |
|------|----------------------|--------------------|--------------------------------------|----------|----------|--|--|--|--|--|--|
|      | Softwar              | Software           |                                      |          |          |  |  |  |  |  |  |
|      | Version<br>5.000.025 | 0091+p             | OS Update C<br>Downloading Completed |          |          |  |  |  |  |  |  |
|      | Last Upda            | ated               | Log S                                | torage   |          |  |  |  |  |  |  |
| 10)[ | Device is up         | o to date が表示される   | ことを確認                                | して終了で    | す。       |  |  |  |  |  |  |
|      | Details              | Contents on Device | Software                             | Settings | Whitelis |  |  |  |  |  |  |
|      | Softwa               | re                 |                                      |          |          |  |  |  |  |  |  |
|      | Version<br>5.000.028 | 3.0071+p           | OS Update 🤤<br>Device is up to date. |          |          |  |  |  |  |  |  |
|      | Last Upd             | ated               | Log Storage                          |          |          |  |  |  |  |  |  |